## DANUCEM PORTAL

# Contents

| 1. | Collect customer statement and portal registration | 2 |
|----|----------------------------------------------------|---|
| 2. | Account creation on the Danucem Portal             | 3 |
| 3. | Documents archiving                                | 5 |

### 1. Collect customer statement and portal registration

Based on the completed forms, collect the corresponding Customer IDs of SAP.

Separate e-invoice declarations, separate portal registrations.

If there are customers who have sent data to both, we will add them to the statement and portal list as well.

If a customer has only sent a statement, we can record them on the portal with the same data, but it is very IMPORTANT that **the reverse does not work**.

Whoever sent only portal data will only be recorded in the portal list:

| 4  |            | B                               |                              |            |          |    | A A        |                               | c                            |             |           |   |
|----|------------|---------------------------------|------------------------------|------------|----------|----|------------|-------------------------------|------------------------------|-------------|-----------|---|
| 1  | Vevő kód 🐣 | Vevő -1                         | e-mail 👻                     | Felvezet ~ | Előleg 😁 | 1  | Vevő kód 🗠 | Vevő ~                        | e-mail 👻                     | Felvezeti ~ | Comment ~ |   |
| 2  | 100729     | DOMINÓ" KÍT.                    | penzugy@dominoepker.hu       | 2021.08.27 |          | 2  | 100729     | "DOMINÓ" Kft.                 | penzugy@dominoepker.hu       | 2021.08.27  |           | _ |
| 3  | 146551     | AÁB GENERÁL KFT.                | aabgeneral@t-online.hu       | 2021.10.04 |          | 3  | 154647     | "Göcsej-Metál" Kft.           | penzugy@gocsejmetal.hu       | 2021.09.15  |           | _ |
| 4  | 101524     | Ács és Bartha Kft.              | info@acsesbartha.hu          | 2021.09.23 |          | 4  | 146551     | AÁB GENERÁL KFT.              | aabgeneral@t-online.hu       | 2021.10.06  |           |   |
| 5  | 100992     | AGNUS G' Építőipari Kft.        | agnus@agnus.hu               | 2021.10.04 |          | 5  | 146551     | AÁB GENERÁL KFT.              | bajnoczig@icloud.com         | 2021.10.05  |           | _ |
| 6  | 155017     | ALPOK-PRO KFT.                  | mail@alpokpro.hu             | 2021.09.10 |          | 6  | 101524     | Ács és Bartha Kft.            | info@acsesbartha.hu          | 2021.09.23  |           |   |
| 7  | 148127     | AQUAPLUS KFT                    | aquaplus@aquaplus.hu         | 2021.09.23 |          | 7  | 100992     | AGNUS G' Építőipari Kft.      | agnus@agnus.hu               | 2021.10.06  |           |   |
| 8  | 101068     | ASA ÉPÍTŐIPARI KÍT.             | penzugy@asa.hu               | 2021.09.16 |          | 8  | 155017     | ALPOK-PRO KFT.                | mail@alpokpro.hu             | 2021.09.10  |           | _ |
| 9  | 103322     | Asconkerb Kft                   | info@asconkerb.hu            | 2021.09.23 |          | 9  | 148127     | AQUAPLUS KFT                  | aquaplus@aquaplus.hu         | 2021.09.23  |           |   |
| 10 | 153885     | Asia-Global Kft.                | aglobal2019@gmail.com        | 2021.10.04 |          | 10 | 148127     | AQUAPLUS KFT                  | balint.erika@aquaplus.hu     | 2021.09.23  |           | _ |
| 11 | 142139     | B+B Beton Kft.                  | bbbeton.kft@gmail.com        | 2021.10.07 |          | 1  | 101068     | ASA ÉPÍTŐIPARI KÍT.           | penzugy@asa.hu               | 2021.09.22  |           | _ |
| 12 | 155453     | Bázis Bau 2013 Kft              | basisgruppe@basisgruppe.eu   | 2021.07.05 |          | 12 | 103322     | Asconkerb Kft                 | info@asconkerb.hu            | 2021.09.23  |           |   |
| 13 | 151265     | BEKISTING TEAM KIT              | bekistingteam@gmail.com      | 2021.09.23 |          | 1  | 103322     | Asconkerb Kft                 | pitroff.irena@asconkerb.hu   | 2021.09.23  |           | _ |
| 14 | 147681     | Belotti Kft.                    | penzugy@belotti.hu           | 2021.08.24 |          | 14 | 103322     | Asconkerb Kft                 | szick.attila@asconkerb.hu    | 2021.09.23  |           |   |
| 15 | 158404     | BETON KOMPLEX KFT               | betonkomplex@szabadoskft.com | 2021.09.15 |          | 1  | 153885     | Asia-Global Kft.              | aglobal2019@gmail.com        | 2021.10.06  |           |   |
| 16 | 157055     | BIT-ÉP Építőipari és Ker. Kft   | info@bit-ep.hu               | 2021.07.05 |          | 10 | 153885     | Asia-Global Kft.              | asiaglobalkft@gmail.com      | 2021.10.06  |           | _ |
| 17 | 148126     | BMT Mérnöki Zrt.                | info@bmtzrt.hu               | 2021.08.27 |          | 17 | 142139     | B+B Beton Kft.                | bbbeton.kft@gmail.com        | 2021.10.07  |           |   |
| 18 | 148321     | Borsos Apartmanház Kft.         | borsoserika72@gmail.com      | 2021.09.15 |          | 18 | 101338     | BAUSZER Kft.                  | eszamla@bauszer.hu           | 2021.09.23  |           |   |
| 19 | 118760     | BOTOND 99 Mélyépítő Kft.        | szamla@botondkft.hu          | 2021.10.04 |          | 19 | 155453     | Bázis Bau 2013 Kft            | basisgruppe@basisgruppe.eu   | 2021.09.05  |           | _ |
| 20 | 157208     | BRIX ENGIN KÍT.                 | szamlazas@brixengin.hu       | 2021.10.04 |          | 20 | 155453     | Bázis Bau 2013 Kft            | szikszai.n@basisgruppe.eu    | 2021.09.06  |           |   |
| 21 | 101879     | BZ-MESTER ÉPÍTŐIPARI KÍT.       | sky96@t-online.hu            | 2021.09.16 |          | 21 | 155453     | Bázis Bau 2013 Kft            | lukacs.l@basisgruppe.eu      | 2021.09.06  |           |   |
| 22 | 138409     | C és R Közlekedésépítő Kft.     | cesr@cesr.hu                 | 2021.07.06 |          | 22 | 151265     | BEKISTING TEAM Kft            | bekistingteam@gmail.com      | 2021.09.23  |           | _ |
| 23 | 138409     | C és R Közlekedésépítő Kft.     | jakab.erzsebet@cesr.hu       | 2021.07.05 |          | 2  | 151265     | BEKISTING TEAM Kft            | kovacseszter.bst@gmail.com   | 2021.09.23  |           | _ |
| 24 | 157419     | C.P.Portál Kft.                 | cpportalkft@airplanet.hu     | 2021.09.23 |          | 24 | 147681     | Belotti Kft.                  | penzugy@belotti.hu           | 2021.08.24  |           | _ |
| 25 | 157487     | CASA VERO KFT.                  | iroda@casavero.hu            | 2021.10.04 |          | 2  | 158404     | BETON KOMPLEX KFT             | betonkomplex@szabadoskft.com | 2021.09.15  |           | _ |
| 26 | 100979     | Cemix Hungary Kft.              | penzugy@cemix.hu             | 2021.09.10 |          | 20 | 157450     | Betonút Mester Kft.           | betonutmester@gmail.com      | 2021.08.24  |           | _ |
| 27 | 102118     | Colas Hungária Zrt.             | nif@colas.hu                 | 2021.08.24 |          | 21 | 157055     | BIT-ÉP Építőipari és Ker. Kft | info@bit-ep.hu               | 2021.09.06  |           | _ |
| 28 | 148107     | Colas Közlekedésépítő Zrt.      | ckepeszamla@colas.hu         | 2021.08.24 |          | 28 | 148126     | BMT Mérnöki Zrt.              | info@bmtzrt.hu               | 2021.08.27  |           | _ |
| 29 | 158721     | Courtinvest Kft.                | info@courtinvest.hu          | 2021.09.16 |          | 29 | 102306     | BORSOD-BOS 2004 Kft.          | office@borsodbos.hu          | 2021.08.24  |           | _ |
| 30 | 148790     | Csicsó Pig KFT                  | penzugy@csicsofarm.hu        | 2021.09.01 |          | 30 | 148321     | Borsos Apartmanház Kft.       | borsoserika72@gmail.com      | 2021.09.15  |           | _ |
| 31 | 155176     | DÁÉV Kft.                       | daev@daev.hu                 | 2021.09.01 |          | 3  | 118760     | BOTOND 99 Mélyépítő Kft.      | szamla@botondkft.hu          | 2021.10.05  |           | _ |
| 32 | 158211     | DAMA-Ker Kft.                   | damakerkft@gmail.com         | 2021.10.04 | igen     | 32 | 118760     | BOTOND 99 Mélyépítő Kft.      | tivadar.ballus@botondkft.hu  | 2021.10.05  |           | _ |
| 33 | 158184     | Daruka és Társa Szolgáltató Bt. | darukaestarsa@gmail.com      | 2021.09.16 |          | 3  | 157208     | BRIX ENGIN Kft.               | szamlazas@brixengin.hu       | 2021.10.06  |           | _ |
| 34 | 152903     | DAT-Építők Kft.                 | penzugy@datepito.hu          | 2021.10.07 |          | 34 | 157208     | BRIX ENGIN Kft.               | hajnal.magdolna@brixengin.hu | 2021.10.05  |           | _ |
| 35 | 101291     | DEKOR-TÉRKŐ KÍL                 | dekorterkokft@gmail.com      | 2021.09.16 |          | 3  | 101879     | BZ-MESTER EPITOIPARI Kft.     | sky96@t-online.hu            | 2021.09.22  |           | _ |
| 36 | 101078     | DELTA-E Kft.                    | szekszard@delta-e.hu         | 2021.09.16 |          | 34 | 138409     | C és R Közlekedésépítő Kft.   | cesr@cesr.hu                 | 2021.09.06  |           | _ |
| 37 | 156970     | DÉSZ-KER Zrt.                   | markobau.penzugy@gmail.com   | 2021.09.15 |          | 3  | 138409     | C és R Közlekedésépítő Kft.   | jakab.erzsebet@cesr.hu       | 2021.09.06  |           | _ |
| 38 | 101581     | DH-SZERVIZ KÍT.                 | szervizkft@dhszerviz.hu      | 2021.10.04 |          | 31 | 138409     | C es R Kozlekedésépítő Kft.   | szelei. virag@cesr.hu        | 2021.09.06  |           | _ |
| 39 | 101619     | D-PROFIL KÎT.                   | info@d-profil.hu             | 2021.09.22 |          | 3  | 157419     | C.P.Portal Kft.               | cpportalkft@airplanet.hu     | 2021.09.23  |           | _ |
| 40 | 157417     | DuplaV Bau Kft.                 | duplavbau@gmail.com          | 2021.10.07 |          | 40 | 15/487     | CASA VERO KEL                 | iroda@casavero.hu            | 2021.10.06  |           | _ |
| 41 | 113926     | Egomax Kft                      | kiss.noemi@egomax.hu         | 2021.10.07 |          | 4  | 15/487     | CASA VERO KET.                | terenc.schwarcz@casavero.hu  | 2021.10.06  |           | _ |
| 42 | 103106     | Első Dunántúli Útépítő Kft.     | edutepkft@gmail.com          | 2021.07.06 |          | 43 | 107487     | CASA VERO KFT.                | tibor.szadoczki@casavero.hu  | 2021.10.05  |           |   |
|    | <b>∢ →</b> | E-számla nyilatkozat Portál     | ÷                            |            |          |    | • •        | E-számla nyilatkozat          | Portál 🕀                     |             |           |   |

Be careful when you record the customer ID and further details, you take great responsibility not to confuse contacts with customers.

TIP: If you use **CTRL + H** in Excel, you can remove unnecessary spaces from the cells in the "*customer ID*" and "*e-mail address*" columns.

Send the **E-INVOICE LIST** of customers to responsible for CARE and Master Data team to process the IDOC.

**NOTE:** customers registered on the portal should not be sent because they only requested an electronic copy of the delivery notes. Therefore, it is important to treat them separately. All e-invoicing customers are portal, but not all portal customers are e-invoicing.

#### 2. Account creation on the Danucem Portal

2.1. Open the link below and select Prod-elnvoicePortal-UserRegistration and use the "NEW" button to create a new account:

> https://crhemea.sharepoint.com/sites/crhbsc/trackereInvoicemonitor/Lists/ProdeInvoicePortalUserRegistration/AllItems.aspx?skipSignal=true

| ← -          | → C 🏠 🔒 crhemea.sl                                 | C 🏠 erhemea.sharepoint.com/sites/crh-bsc/trackereInvoicemonitor/Lists/ProdeInvoicePortalUserRegistration/AllItems.aspx?skipSignal=true |                     |                                                               |                            |                       |                         | Q                | * 8                | *                               | ດ         |                 |            |           |
|--------------|----------------------------------------------------|----------------------------------------------------------------------------------------------------|---------------------|---------------------------------------------------------------|----------------------------|-----------------------|-------------------------|------------------|--------------------|---------------------------------|-----------|-----------------|------------|-----------|
| <b></b><br>ଜ | SharePoint<br>trackereInvoicemonitor<br>trackereII | nvoicem                                                                                                    | ponitor             |                                                               | ✓ Search this list         |                       |                         |                  | Doup C             |                                 | ★ Na      | ्र<br>at follow | ο<br>ing ι | ?<br>♂ Sh |
| •            |                                                    | 2                                                                                                    |                     |                                                               |                            |                       |                         |                  |                    |                                 |           |                 |            |           |
| 0            | Home<br>Notebook<br>Documents                      | Prod                                                                                                    | elnvoicePortal-Us   | view <table-cell> Share 🚨 E<br/>erRegistration 🛧</table-cell> | xport 🗸 🧏 Automate         | ✓ ₱ Integrate ✓       |                         |                  |                    |                                 | = All Ite | ems ∨           | V          | 0         |
|              | Pages                                              |                                                                                                    | SoldToNumber $\vee$ | SoldToName $\vee$                                             | UserCustomerE $\lor$       | SoldToLanguage $\vee$ | ValidUserAccount $\vee$ | Modified $\vee$  | Modified By $\vee$ | $+$ Add column $\smallsetminus$ |           |                 |            |           |
|              | elnvoiceInterfaceTracker                           |                                                                                                    | 100729              | "DOMINÓ" Kft.                                                 | penzugy@dominoepker<br>.hu | HU                    | Yes                     | 27/08/2021 09:32 | Vidra, Dora        |                                 |           |                 |            |           |
|              | elnvoiceInterafceTracker                           |                                                                                                    | 154647              | "Göcsej-Metái" Kft.                                           | penzugy@gocsejmetal.h<br>u | HU                    | Yes                     | 15/09/2021 12:20 | Vidra, Dora        |                                 |           |                 |            |           |
|              | Site contents                                      | 1                                                                                                    | 146551              | AÁB GENERÁL KFT.                                              | aabgeneral@t-online.hu     | HU                    | Yes                     | 04/10/2021 07:46 | Vidra, Dora        |                                 |           |                 |            |           |
|              | Prod-elnvoicePortal-Use                            | 1.                                                                                                    | 146551              | AÁB GENERÁL KFT.                                              | bajnoczig@icloud.com       | HU                    | Yes                     | 04/10/2021 07:46 | Vidra, Dora        |                                 |           |                 |            |           |
|              | Qual-elnvoicePortal-User                           |                                                                                                    | 101524              | Ács és Bartha Kft.                                            | info@acsesbartha.hu        | HU                    | Yes                     | 23/09/2021 11:32 | Vidra, Dora        |                                 |           |                 |            |           |
|              | Recycle bin                                        |                                                                                                    | 190992              | AGNUS G Építóipari Kft.                                       | agnus@agnus.hu             | HU                    | Yes                     | 05/10/2021 16:38 | Androsch, Agoston  |                                 |           |                 |            |           |
|              | Edit                                               |                                                                                                    | 155017              | ALPOK-PRO KFT.                                                | mail@alpokpro.hu           | HU                    | Yes                     | 10/09/2021 12:47 | Vidra, Dora        |                                 |           |                 |            |           |

#### 2.2. Provide the collected data of Portal registration list in each required field:

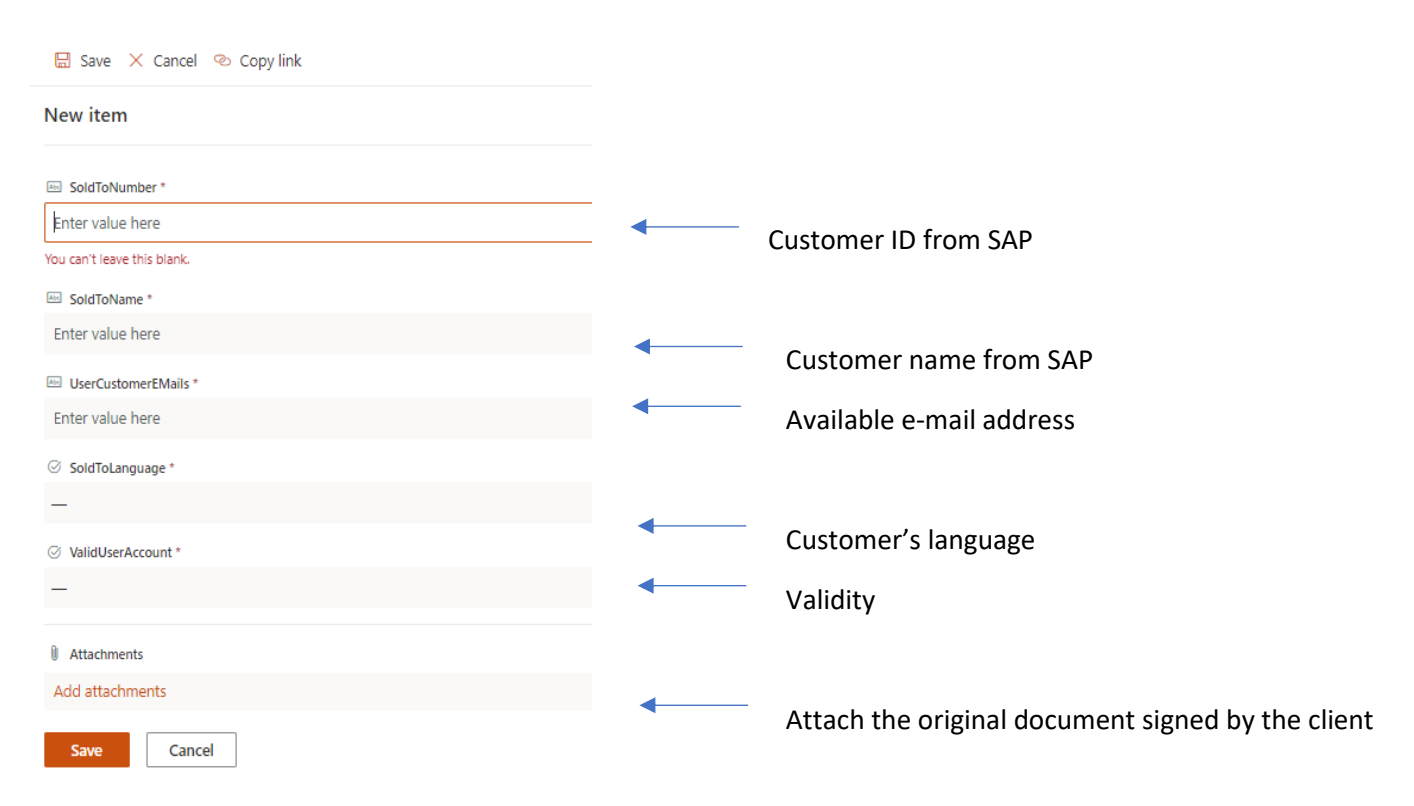

# 2.3. 15 minutes after saving, a registration notification will be automatically sent to the customer with the steps required to log in:

| Welcome to the CRH Billing Portal!                                                                                                    |
|----------------------------------------------------------------------------------------------------|
| Your user account has been created.<br>You will need a temporary password to log in, which will be sent to you in a separate email. We give you access to your documents through this account. |
| To view the information and download the files, please follow the steps below:                                                                                                    |
| 1. Open the website: https://e-invoice.danucem.com/Home/                                                                                                    |
| 2. Log in to the CRH Billing Portal:                                                                                                    |
| Username:                                                                                                    |
| Temporary password: will be sent by a separate e-mail within 5 minutes                                                                                                    |
| Thank You.                                                                                                    |
| Best regards,                                                                                                    |
| CRH Magyarország Kft.                                                                                                    |
| www.crhhungary.com                                                                                                    |
| If you have any questions about your invoice, please contact our sales colleague                                                                                                    |

**TIP:** If you receive a claim about login problem you should suggest to try the "Forgot password" button where they can set a new password according to the specified criteria, for eg. symbols (< > & @ [] ' "+ etc), numbers, lower case, upper case and min 10 letter.

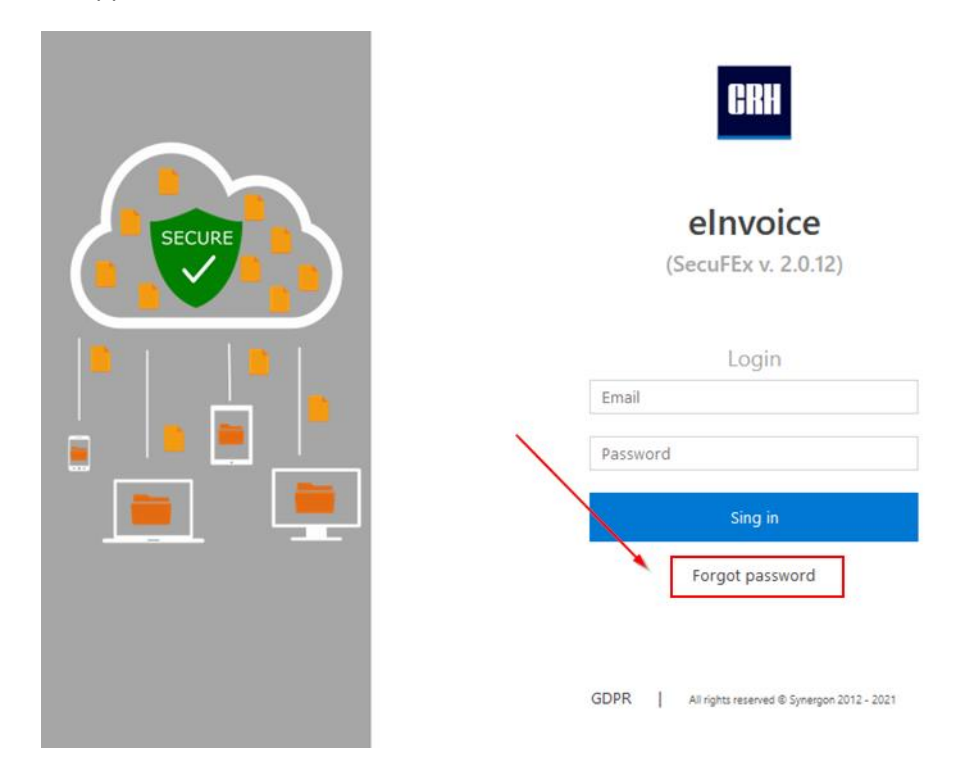

#### 3. Documents archiving

Attach every available documents from customer

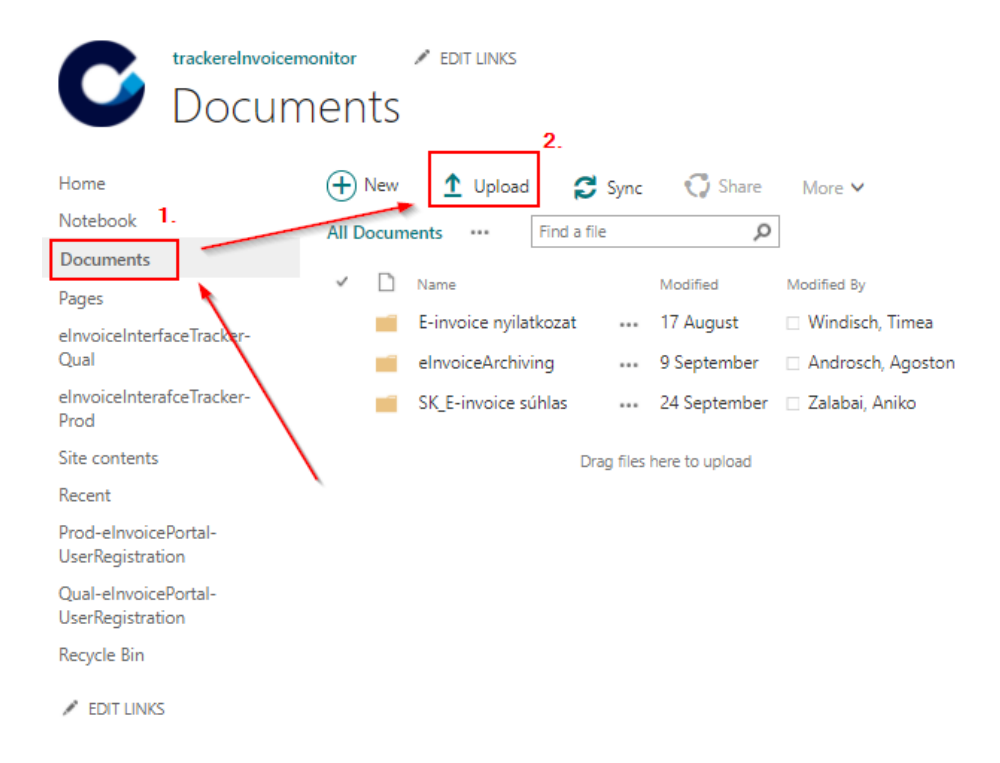

When the IDOCs were processed by responsible for CARE and Master Data team, the system will automatically start assigning the associated invoices and uploaded delivery notes to the customer ID.

Use the SOPs below for *e-Invoice monitoring* and *Client-side Portal* scenarios.

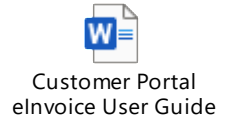

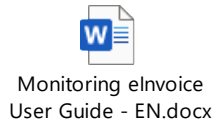